# **Creating a Service Record**

#### Market: Federal/State/Local, House, Senate

**Description:** In IQ, services (e.g., Casework, Flag/Tour Requests, etc.) have their own templates yet share common processes. This enables customization in data entry and uniformity in process management. These instructions teach users how to create a service record in IQ.

## Creating a Service Record from a New Contact Record

1. Navigate to Services > New> Contact.

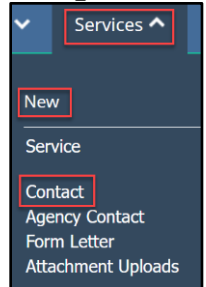

2. Enter data in the fields in the Find Contact section.

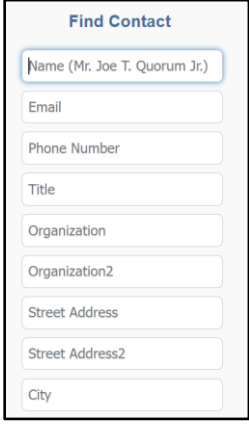

3. Click Add Contact button.

| alissa quorum   | Find or Add a Contact (7 Results) 6                                                                                                    |    |  |  |  |  |
|-----------------|----------------------------------------------------------------------------------------------------|----|--|--|--|--|
| Email           | Add Contact Change 🛇 New 🛇 More 🛇 Sort: Relevance (Desc) 🛇                                                                                                    | D  |  |  |  |  |
| Phone Number    | +Message +Default Service +Service +Attachment +Opinion +Household +Organization +Affiliation Delete                                                          | 1  |  |  |  |  |
| Title           | Opr. Alyssa M. Quorum     Messages: (Open: 12 Completed: 55)     Newsletter Subscriber     Outreach: (Open: 0 Completed: 1)     Frequent Writer - High Volume |    |  |  |  |  |
| Organization    | 7990 Quantum Dr, Ofc 1 TQ User<br>Vienna, Virginia 22182-5255 VA11 Services: (Open: 17 Completed: 22) US Vet<br>Vienkowenii com Engegement High               |    |  |  |  |  |
| Organization2   | Home: (123) 456-7890                                                                                                    |    |  |  |  |  |
| Street Address  | +Message +Default Service +Service +Attachment +Opinion +Organization +Affiliation Delete                                                                     | 2  |  |  |  |  |
| Street Address2 | Messages: (Open: 1 Completed: 1) Outreach: (Open: 0 Completed: 0)                                                                                             |    |  |  |  |  |
| City            | Sentor Quorum<br>Sentor Quorum<br>Innathan, kilgore-2@keidos.com                                                                                              |    |  |  |  |  |
| State           | +Message +Default Service +Service +Attachment +Opinion +Organization +Affiliation Delete                                                                     | 11 |  |  |  |  |
| Zip             | Christian Messages: (Open: 0 Completed: 1)     Outreach: (Open: 0 Completed: 0)                                                                               |    |  |  |  |  |
| Country         | Legislative Assistant Services: (Open: 0 Completed: 0)<br>Senator Quorum                                                                                      |    |  |  |  |  |

4. The Contact window appears with data you entered. Complete all the fields as needed. Click Add & Open.

|                   |                       | Shortcuts V Jonathan V         |             |                                                     |
|-------------------|-----------------------|--------------------------------|-------------|-----------------------------------------------------|
| Home Contacts 🗙 N | Business              | Foreign Affiliation Salutation | Appellation | Admin 🗸                                             |
| Find Contact      | Alissa Street Address |                                |             |                                                     |
| alissa quorum     |                       |                                |             |                                                     |
| 2345678901        | City (or Zip)         | State                          | Zip         | (ID# 7118212) 1                                     |
| Title             | Email                 | Phone                          |             | ewsletter Subscriber<br>equent Writer - High Volume |
| Organization      | Add & Exit            | 2345678901                     |             | S Vet<br>volgement High                             |
| Street Address    |                       |                                |             | (ID# 7182324) 2                                     |
| Street Address2   |                       |                                |             |                                                     |
| City              |                       |                                |             |                                                     |

5. Click Action > New Service or Action >New Default Service (if a default services has been configured).

| Home                                | Contacts 🗸                                 | Messages 🗸     | Outreach 🗸                    | Services 🗸        | Library 🗸               | Events 🗸               | LegiStats 🗸               | Admin 🗸                                                                                   |           |
|-------------------------------------|--------------------------------------------|----------------|-------------------------------|-------------------|-------------------------|------------------------|---------------------------|-------------------------------------------------------------------------------------------|-----------|
| Services » New » Contact ID# 711827 |                                            |                |                               |                   |                         |                        |                           | 18212                                                                                     |           |
| 2                                   | Dr. Alys<br>Newsletter Su                  | Sa M. Quoru    | IM 🔺<br>'riter - High Volume, | . IQ User, US Vet |                         |                        | Engagement<br>100<br>High | Action<br>New Default Service<br>New Service<br>Attach Existing Event<br>New Form Message | 15 🚫      |
| Gene                                | ral Messag                                 | ges (67) Outre | ach (1) Serv                  | rices (39) E      | vents (3)               | Boards (0)             | Voter Data                | New Custom Message<br>New Opinion                                                         |           |
| Home Ad                             | idress + *                                 | Busir<br>Store | ness Address +                |                   | Online Info             | +<br>fakeemail.com * 4 | Phone<br>H: (123          | Duplicate Check<br>Summary Report by Sect<br>Delete                                       | tion      |
| Vienna, V/<br>VA11 Fairf            | A 22182-5255<br>fax County                 | Targe          | t                             |                   | ignathan<br>2@leidos.co | n.kilgore-<br>m        | (                         |                                                                                           | ussion (0 |
| 33 Maryla<br>Rockville,<br>MD08 Moi | nd Ave<br>MD 20850-0315<br>ntgomery County | •              |                               |                   |                         |                        |                           |                                                                                           | Disc      |

6. A list of Service templates for your office is displayed. Select the service.

Page **2** of **6** Leidos proprietary 2025 This information may not be used, reproduced, disclosed, or exported without the written approval of Leidos.

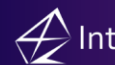

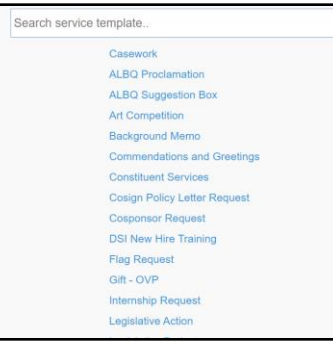

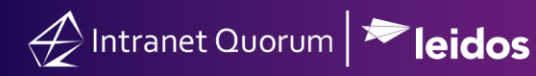

Creating a Service Record from an Existing Contact Record

1. Navigate to Services > New >Contact.

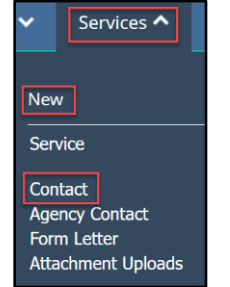

 Enter data in the fields in the Find Contact section and select the Find Existing Contacts button to search for the Contact in IQ database. You can use one or more fields to search for the Contact.

| Find Contact                 |
|------------------------------|
| Name (Mr. Joe T. Quorum Jr.) |
| Email                        |
| Phone Number                 |
| Title                        |
| Organization                 |
| Organization2                |
| Street Address               |
| Street Address2              |
| City                         |

 IQ displays a list of possible matches, based on the data you searched for. Click +Default Service (if you have a selected a default template you want to use) or +Service to create a new Service.

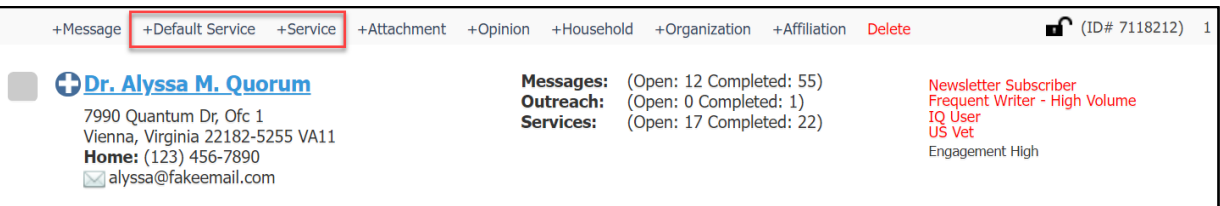

4. A list of Service templates for your office is displayed. Select the service.

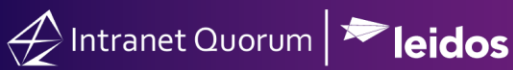

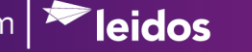

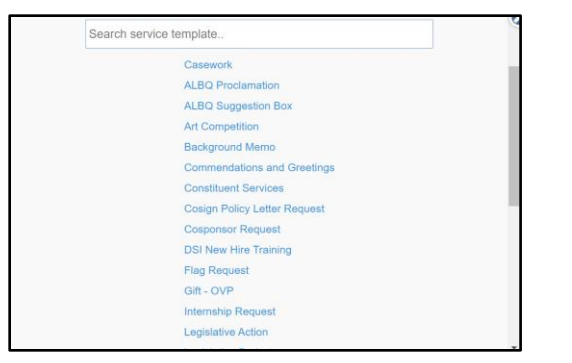

Note: You can also click on the Contacts name to enter their Contact record and create the New Service by clicking on the Action dropdown found in the Contact record.

## Creating a Service Record from the Service Menu

#### 1. Navigate Services > New > Service.

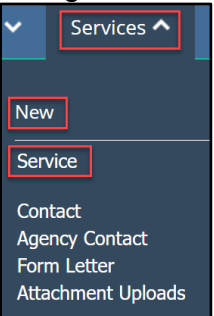

2. The Select Service Type window is displayed. Depending on your configuration, the Show Preferred Only displays services that are customized for your account. To view all services for your offices, uncheck this box. Click the link of the service.

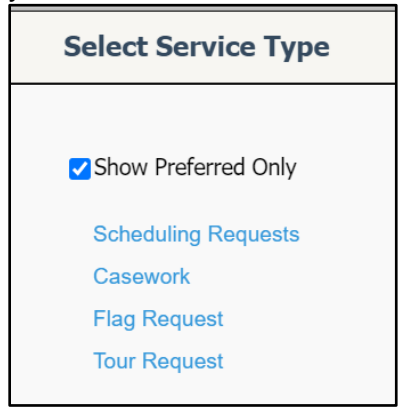

Page 5 of 6 Leidos proprietary 2025

This information may not be used, reproduced, disclosed, or exported without the written approval of Leidos.

**3.** The template tailored for the selected service is displayed on the screen. Complete the fields for the service template. In IQ, the fields that are displayed will vary based on the template. However, the following fields below are common in most templates:

| Opened:     | Due:   | Step Due: | Alert: | Priority: |
|-------------|--------|-----------|--------|-----------|
| 2/3/2021 10 | 0:18am |           |        | 9 💌       |

- a. Service Code: This is the code for the agency that may be involved with processing the service.
- b. *Due*: This is the date when the entire process must be completed.
- c. *Step\_Due*: Some services involve several stages or steps. This is the date that the current step of the service must be completed.
- d. Alert. This is the date a user is alerted to remind them that the step needs to be completed.
- e. *Priority*: This is the level that identifies the priority of the service. Each office's priority levels vary. Contact your Office IQ Consultant for details.
- 4. Click Save